# Consultar Cálculo Consumo Acumulado

Esta opção do sistema permite consultar a memória dos cálculos de consumo acumulados para um determinado imóvel, efetuados **AQUI**. O acesso a esta funcionalidade pode ser realizado via **Menu do sistema: GSAN > Faturamento > Conta > Consultar Cálculo Consumo Acumulado**.

Feito isso, o sistema acessa a tela a seguir:

#### Observação

Informamos que os dados exibidos nas telas a seguir são fictícios, e não retratam informações de clientes.

| Para consultar | o cálculo do consumo acumul | lado, informe os dados al | baixo: |           |
|----------------|-----------------------------|---------------------------|--------|-----------|
| Imóvel:*       | R                           |                           | Ø      |           |
|                |                             |                           |        |           |
| Limpar Ca      | ncelar                      |                           |        | Consultar |
|                |                             |                           |        |           |
|                |                             |                           |        |           |
|                |                             |                           |        |           |
|                |                             |                           |        |           |
|                |                             |                           |        |           |
|                |                             |                           |        |           |
|                |                             |                           |        |           |

Acima, informe a matrícula do imóvel com nove dígitos ou clique em R para **Pesquisar Imóvel** ao lado do campo. Depois, clique em **Consultar**. O sistema exibe a próxima tela:

| /                                  | 🕑 Gs                    | an -> Faturamento -> Conta -> Cons | ultar Calculo Consumo Acumula          |
|------------------------------------|-------------------------|------------------------------------|----------------------------------------|
| Consultar Cálculo C                | onsumo Acumulado        | )                                  |                                        |
| Para consultar o cálculo do co     | onsumo acumulado, infor | me os dados abaixo:                |                                        |
| Imóvel:* 49000                     | R 510.001.130.004       | 48.000                             | 7                                      |
|                                    |                         |                                    |                                        |
|                                    |                         |                                    |                                        |
| Conservation and the second second | Histórico               | de Medições                        | 10000000000000000000000000000000000000 |
| Mês/Ano Inicial                    | Mês/Ano Final           | Consumo Acumulado                  | Data Cálculo                           |
| 01/2014                            | 04/2014                 | 15                                 | 04/09/2019                             |
| Limpar Cancelar                    |                         |                                    | Consultar                              |
|                                    |                         |                                    |                                        |
|                                    |                         |                                    |                                        |
|                                    |                         |                                    |                                        |
|                                    |                         |                                    |                                        |
|                                    |                         |                                    |                                        |
|                                    |                         |                                    |                                        |
|                                    |                         |                                    |                                        |
|                                    |                         |                                    |                                        |

Note que a tela carrega com os dados do cliente e, no quadro **Histórico de Medições**, o mês e ano inicial e final de referência, o valor do consumo acumulado e a data em que o cálculo foi efetuado. Clicando sobre o link, o sistema acessa uma *popup* com o resumo do cálculo das medições acumuladas:

| Mês/Ano Inic    | cial N                                             | lês/Ano Final        | Quanti               | dade de Meses Cal | culados    |
|-----------------|----------------------------------------------------|----------------------|----------------------|-------------------|------------|
| 01/2014         |                                                    | 04/2014              |                      | 4                 |            |
|                 | Leitura                                            |                      |                      | Referência        |            |
|                 | 42 m <sup>3</sup>                                  |                      |                      | 12/2013           |            |
|                 | 61 m <sup>3</sup>                                  |                      |                      | 01/2014           |            |
|                 | 79 m³                                              |                      |                      | 02/2014           |            |
|                 | 92 m <sup>3</sup>                                  |                      |                      | 03/2014           |            |
|                 | 100 m³                                             |                      | 04/2014              |                   |            |
| Diferença: 100m | <sup>3</sup> - 42m <sup>3</sup> = 58m <sup>3</sup> | 4 = 15m <sup>3</sup> |                      |                   |            |
|                 |                                                    | Con                  | tas                  |                   |            |
| Referência      | Consumo<br>Cobrado                                 | VI. Cobr. (A+E)      | Consumo<br>Calculado | VI. Calc. (A+E)   | Diferença  |
| 01/2014         | 19 m³                                              | R\$ 52,61            | 15 m³                | R\$ 39,29         | R\$ 13,32  |
| 02/2014         | 18 m³                                              | R\$ 54,82            | 15 m³                | R\$ 43,72         | R\$ 11,10  |
| 03/2014         | 13 m³                                              | R\$ 37,46            | 15 m³                | R\$ 43,72         | R\$ -6,26  |
| 04/2014         | 8 m³                                               | R\$ 28,07            | 15 m³                | R\$ 43,72         | R\$ -15,65 |
| Total           | 58 m³                                              | R\$ 172,96           | 60 m <sup>3</sup>    | R\$ 170,45        | R\$ 2,51   |
| Ta alta al      |                                                    |                      |                      |                   | 4          |

| Quantidade de Meses Calculados: 4                                                                                                    | GSAN- SISTEMA DE GESTÃO DE SANEAMENTO<br>CÁLCULO CONSUMO ACUMULADO<br>Mês/Ano Inicial: 01/2014                                       | Mês/Ano Final: 04/2014                                 | PAG 1/1<br>04/09/2019<br>16:28:52<br>R1935 |
|----------------------------------------------------------------------------------------------------|----------------------------------------------------------------------------------------------------|--------------------------------------------------------|--------------------------------------------|
| Mat.: 49000 Inscrição: 510.001.130.0048.000   Situação de Água : LIGADO Número   Situação de Esgoto: POTENCIAL D.   Endereço: RUA VER BALTAZAR MARINHO, - JOAB - BOM JE | Cliente Usuário: JOABE<br>HD Instalado: A125551906 HD Retirado<br>ata Instalação: 13/08/2013 Data Retirado<br>SUS BOM JESUS RN 59270 | Categor<br>Categor<br>Qtd. Economia                    | ia:RESIDENCIAL<br>is:1                     |
| Leitura<br>42 m³<br>61 m³<br>79 m³<br>92 m³                                                                                                    |                                                                                                    | Referência<br>12/2013<br>01/2014<br>02/2014<br>03/2014 |                                            |

Diferença: 100m<sup>3</sup> - 42m<sup>3</sup> = 58m<sup>3</sup> / 4 = 15m<sup>3</sup>

| Contas     |                 |                 |                   |                 |            |
|------------|-----------------|-----------------|-------------------|-----------------|------------|
| Referência | Consumo Cobrado | Vl. Cobr. (A+E) | Consumo Calculado | Vl. Calc. (A+E) | Diferença  |
| 01/2014    | 19              | R\$ 52,61       | 15                | R\$ 39,29       | R\$ 13,32  |
| 02/2014    | 18              | R\$ 54,82       | 15                | R\$ 43,72       | R\$ 11,10  |
| 03/2014    | 13              | R\$ 37,46       | 15                | R\$ 43,72       | -R\$ 6,26  |
| 04/2014    | 8               | R\$ 28,07       | 15                | R\$ 43,72       | -R\$ 15,65 |
| TOTAL      | 58              | R\$ 172,96      | 60                | R\$ 170,45      | R\$ 2,51   |

## **Preenchimento dos Campos**

| Campo Orientações para Preenchimento |                                                                                                    |
|--------------------------------------|----------------------------------------------------------------------------------------------------|
| Matrícula do<br>Imóvel               | Campo obrigatório. Informe a matrícula do imóvel com nove dígitos ou clique em 🗣 para <b>Pesquisar Imóvel</b> ao lado do campo. |

## Funcionalidade dos Botões

| Botão  | Descrição da Funcionalidade                                                                                                    |
|--------|----------------------------------------------------------------------------------------------------|
| R      | Utilize este botão para ativar as respectivas funcionalidades de pesquisa. Deve ser<br>utilizado quando você não souber qual é o código solicitado. |
| 8      | Utilize este botão para limpar as informações existentes no campo Matrícula do Imóvel, e dos campos relacionados.                                   |
| Limpar | Clique sobre ele para limpar os campos da tela.                                                                                                    |

|                                                                         | Botão    | Descrição da Funcionalidade                                                       |
|-------------------------------------------------------------------------|----------|-----------------------------------------------------------------------------------|
|                                                                         | Cancelar | Clique sobre ele para cancelar o processo e retornar à árvore de menu do sistema. |
| Consultar Clique sobre ele para consultar os dados do imóvel informado. |          | Clique sobre ele para consultar os dados do imóvel informado.                     |
|                                                                         | Fechar   | Botão utilizado para fechar a tela de <i>popup</i> .                              |
| 1                                                                       | Ś        | Clique neste ícone para imprimir o relatório, visualizando-o em PDF.              |

## Referências

#### Consultar Cálculo Consumo Acumulado

### **Termos Principais**

#### Faturamento

### Vídeos

#### Consultar Cálculo Consumo Acumulado

Clique aqui para retornar ao Menu Principal do GSAN.

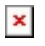

From: https://www.gsan.com.br/ - Base de Conhecimento de Gestão Comercial de Saneamento

Permanent link: https://www.gsan.com.br/doku.php?id=ajuda:consultar\_calculo\_consumo\_acumulado&rev=1567773097

Last update: 06/09/2019 12:31

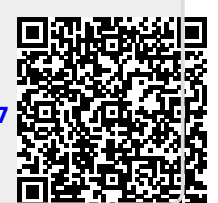